## Applicatie installeren op een Android smartphone

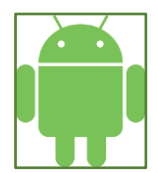

Om de applicatie goed te kunnen gebruiken op een smartphone, dient deze op het startscherm van de smartphone te worden geïnstalleerd. Hierna is de software d.m.v. een eigen icon te openen vanaf het startscherm en gebruikt het volledige scherm van de smartphone.

- 1. Open Chrome op je smartphone.
- 2. Type <u>www.oob.golf/insight</u> in de grijze balk bovenin en druk op Ga op je toetsenbord.
- 3. Klik op het volgende scherm op **IK BEGRIJP HET** onderaan, daarna krijg je het hoofdmenu van de INSIGHT applicatie te zien. \*
- 4. Klik op icoontje rechts bovenin de balk waarmee je menu krijgt (drie puntjes boven elkaar).
- 5. In het menu kiezen voor Toevoegen aan startscherm.
- 6. Geef een naam (staat standaard op INSIGHT, maar kan je aanpassen) en kies voor **Toevoegen**.

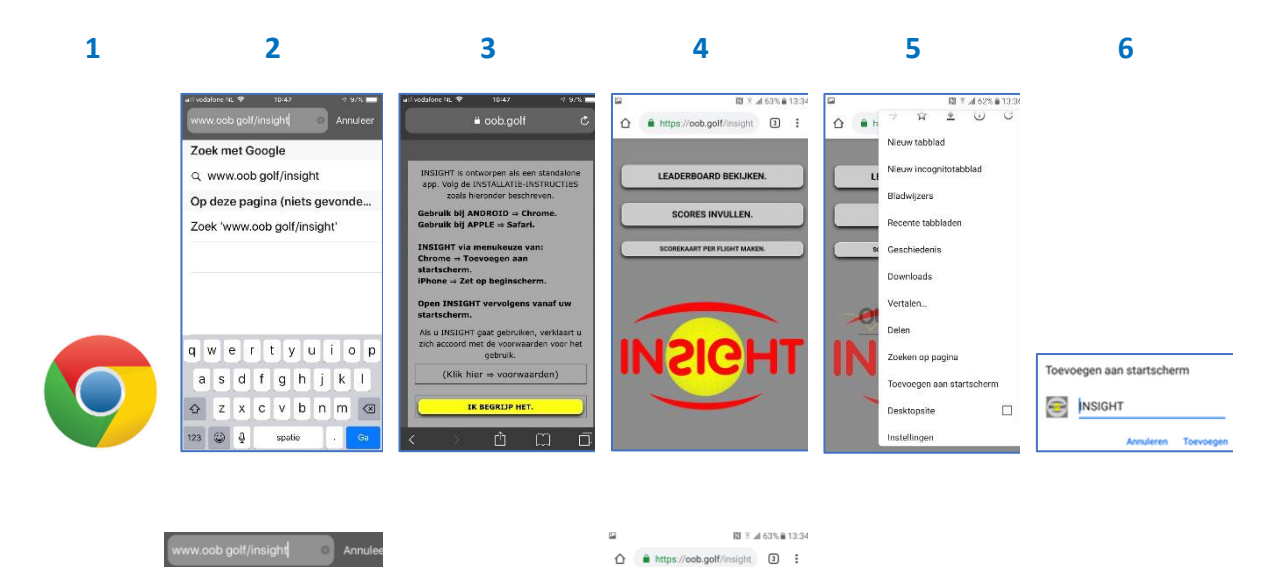

Icoon voor de applicatie staat nu op je startscherm van je smartphone.

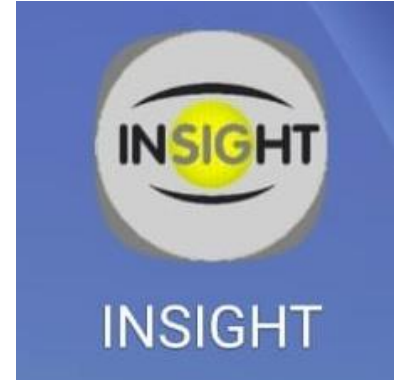

## Applicatie installeren op een Iphone

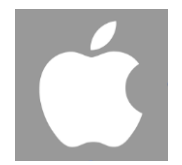

Om de app goed te kunnen gebruiken op een smartphone, dient deze op het startscherm van de smartphone te worden geïnstalleerd. Hierna is de app d.m.v. een eigen icon te openen vanaf het beginscherm en gebruikt het volledige scherm van de smartphone.

In de uitleg hieronder verwijst elk nummer naar een plaatje onder de tekst. Vanaf het tweede plaatje is dit in grote lijnen wat je op je telefoonscherm zult zien bij de installatie van de app. Onder een plaatje staat eventueel nog een uitgelicht plaatje ter verduidelijking.

- 1. Open Safari op je Iphone.
- 2. Type <u>www.oob.golf/insight</u> in de grijze balk bovenin en druk op Ga op je toetsenbord.
- 3. Klik op het volgende scherm op **IK BEGRIJP HET** onderaan, daarna krijg je het hoofdmenu van de INSIGHT applicatie te zien. \*
- 4. Klik op icoontje onderin de balk waarmee je de URL kan opslaan.
- 5. In het volgende scherm van rechts naar links swipen totdat je het icoontje met het plusteken en de tekst Zet op beginscherm ziet, klik hier op.
- 6. Geef een naam (staat standaard op INSIGHT, maar kan je aanpassen) en kies voor **GEREED** opje toetsenbord of **Voeg toe** (rechts bovenin je scherm).

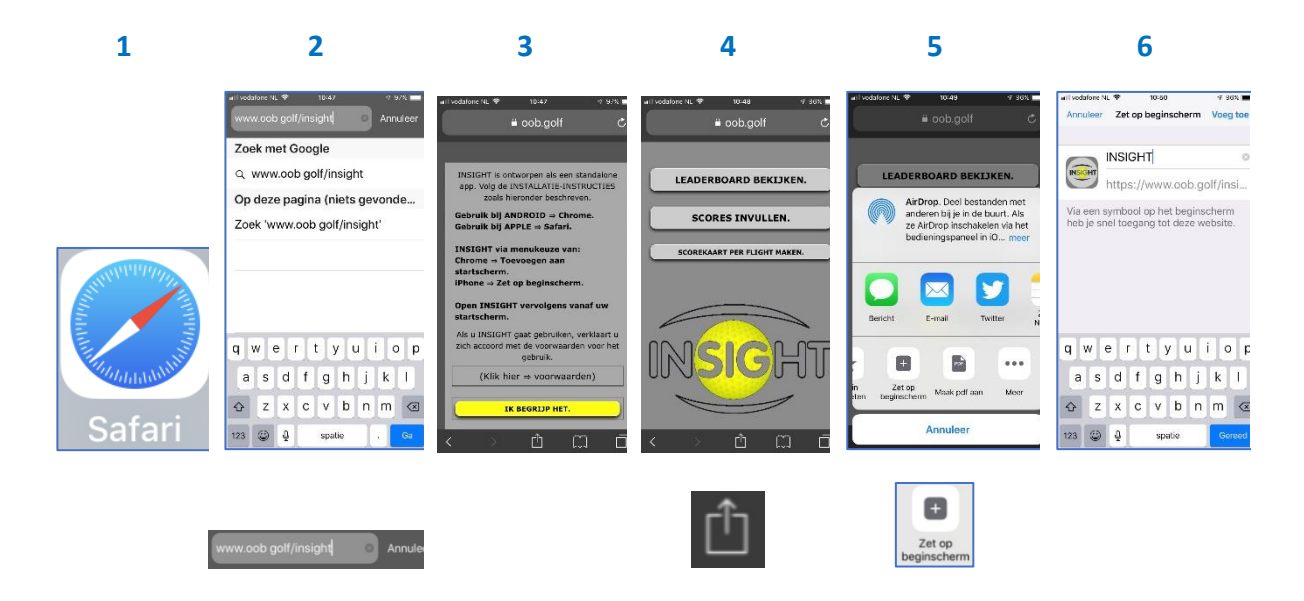

\*) Deze stap verschijnt niet bij iedereen.

Icoon voor de applicatie staat nu op je beginscherm van je Iphone.

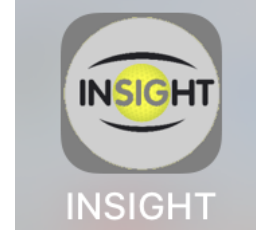